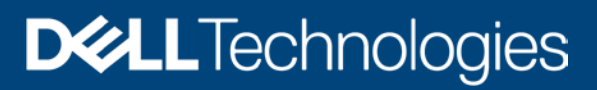

**Technical Whitepaper** 

# Usage of Reports in Data Center through Dell EMC OpenManage Enterprise Power Manager

#### Abstract

This technical white paper provides information about the best practices that you can follow using Dell EMC OpenManage Enterprise Power Manager reports generated through OpenManage Enterprise to optimize the usage of Dell EMC servers and chassis.

August 2020

# Revisions

| Date      | Description                                                          |
|-----------|----------------------------------------------------------------------|
| July 2020 | Initial release with OpenManage Enterprise 3.4 and Power Manager 1.2 |
|           |                                                                      |

# Acknowledgements

Author(s) -

Sukumar Mallik, Test Engineer 2, Enterprise Software Validation

Support -

Mahendran P, Test Senior Engineer, Enterprise Software Validation

Shruthi Ravoor, Technical Content Developer 2

The information in this publication is provided "as is." Dell Inc. makes no representations or warranties of any kind with respect to the information in this publication, and specifically disclaims implied warranties of merchantability or fitness for a particular purpose.

Use, copying, and distribution of any software described in this publication requires an applicable software license.

Copyright © 2020 Dell Inc. or its subsidiaries. All Rights Reserved. Dell Technologies, Dell, EMC, Dell EMC and other trademarks are trademarks of Dell Inc. or its subsidiaries. Other trademarks may be trademarks of their respective owners. [8/25/2020] [Technical Whitepaper]

# Table of contents

| Re | visions  | 3                                                          | 2  |
|----|----------|------------------------------------------------------------|----|
| Ac | knowle   | edgements                                                  | 2  |
| Ta | ole of o | contents                                                   | 3  |
| Ac | onym     | S                                                          | 4  |
| Ex | ecutive  | e summary                                                  | 5  |
| 1. | Introd   | duction                                                    | 6  |
|    | 1.1      | Managing Power and Thermal Report in OpenManage Enterprise | 6  |
| 2  | Туре     | s of Report                                                | 7  |
|    | 2.1      | Built-In Report                                            | 7  |
|    | 2.1.1    | Power Manager: Power and Thermal Report of Devices         | 7  |
|    | 2.1.2    | Power Manager: Power and Thermal Report of Groups          | 7  |
|    | 2.1.3    | Power Manager: Metric Thresholds Report for Devices        | 8  |
|    | 2.1.4    | Power Manager: Metric Thresholds Report for Groups         | 8  |
|    | 2.1.5    | Power Manager: Policies Report of Groups                   | 9  |
|    | 2.1.6    | Power Manager: Power Headroom Report for Physical Groups   | 9  |
|    | 2.1.7    | Power Manager: Space Headroom Report for Physical Groups   | 10 |
|    | 2.2      | Custom Report                                              | 10 |
|    | 2.2.1    | Power Manager: Power and Thermal Report of Devices         | 12 |
| 3  | Repo     | rt Actions                                                 | 14 |
|    | 3.1      | Create Action                                              | 14 |
|    | 3.2      | Run Action                                                 | 14 |
|    | 3.3      | Email Action                                               | 14 |
|    | 3.4      | Edit Action                                                | 14 |
|    | 3.5      | Copy Action                                                | 15 |
|    | 3.6      | Delete Action                                              | 15 |
|    | 3.7      | Export Action                                              | 15 |
| 4  | Use (    | Case for Interpreting Custom Power Reports                 | 16 |
| 5  | Conc     | lusion                                                     | 18 |
| 6  | Tech     | nical support and resources                                | 19 |
|    | 6.1      | Related Resources                                          | 19 |

Acronyms

# Acronyms

| Acronym | Expansion                |
|---------|--------------------------|
| OME     | OpenManage Enterprise    |
| GUI     | Graphical User Interface |

## **Executive summary**

This technical whitepaper provides an overview about power and thermal reports of Power Manager 1.2 deployed on OpenManage Enterprise 3.4.0. The report contains power and thermal data that is used to assess the power consumption and thermal emission of devices over a time period and thus helps administrators to take proper actions in reducing the power consumption in the devices using Power Manager features.

OpenManage Enterprise 3.4.0 version allows you to run built-in or create, define and run custom power and thermal reports.

## 1. Introduction

This white paper illustrates several examples and provides complete steps on how to gain maximum benefit of reports using Power Manager. Also, the white paper describes the report actions in OpenManage Enterprise and provides information on how the IT administrators can leverage them.

## 1.1 Managing Power and Thermal Report in OpenManage Enterprise

The power and thermal reports have an output table consisting of rows and columns that contain the report parameters along with power and thermal data consumption over different time intervals.

Use the power and thermal report to determine actual power usage of devices and groups over a period of time, so that you can apply policies accordingly on the individual devices and groups to reduce the power usage. Use the data obtained from the reports to infer cost cutting and optimize power usage.

Below is a power and thermal report example which illustrates the daily power and thermal usage of a device:

| wer Mana           | ager: Por              | wer and The           | ermal Report of Dev    | ices                |                     |                   |                   |                  |                   |                |                          |                       | Jul 31, 2020 5:27:33 |
|--------------------|------------------------|-----------------------|------------------------|---------------------|---------------------|-------------------|-------------------|------------------|-------------------|----------------|--------------------------|-----------------------|----------------------|
| oup:<br>scription: | All Devic<br>This repo | ces<br>ort contains p | power and thermal infe | ormation of devices | s collected by Powe | r Manager         |                   |                  |                   |                |                          |                       |                      |
| DEVICE NAME        | D                      | EVICE TYPE            | DEVICE MODEL           | DEVICE SERVICE TAG  | MAXIMUM POWER (WA   | MINIMUM POWER (WA | AVERAGE POWER (WA | MAXIMUM TEMPERAT | AVERAGE TEMPERATU | INSTANT TEMPER | ATUR TOTAL EHERGY CONSUL | COLLECTED AT          |                      |
|                    | 0                      | HASSIS                | PowerEdge MX7800       |                     | 1218.000            | 455.000           |                   | 30.000           |                   | 23.188         | 25.000                   | 2020-07-30 23 45 02   | 5                    |
|                    | 0                      | HASSIS                | PowerEdge MX7000       |                     | 1218.000            | 455.000           |                   | 30.000           |                   | 22.885         | 25.000                   | 2020-07-29 23:45:02   |                      |
|                    | C                      | HASSIS                | PowerEdge MX7000       |                     | 1218.000            | 455.000           |                   | 30.000           |                   | 23.115         | 25.000                   | 2020-07-28 23 45 02 1 |                      |
|                    | . 69                   | HASSIS                | PowerEdge MX7000       |                     | 1218 000            | 455.000           |                   | 90.000           |                   | 23.115         | 26.000                   | 2020-07-27 23-4502    |                      |
|                    | 0                      | HASSIS                | PowerEdge MX7000       |                     | 1218.000            | 455,000           |                   | 30.000           |                   | 23.073         | 26.000                   | 2020-07-26 23:45:02   |                      |
|                    | C                      | HASSIS                | PowerEdge MX7000       |                     | 1218.000            | 455.000           |                   | 30.000           |                   | 23.010         | 26.000                   | 2020-07-25 28:45:023  | L                    |
|                    | 0                      | HASSIS                | PowerEdge MX7000       |                     | 1218.000            | 455.000           |                   | 30.000           |                   | 28.021         | 26.000                   | 2020-07-24 23:45:03   |                      |
|                    | 0                      | HASSIS                | PowerEdge MX7300       |                     | 1218.000            | 455.000           |                   | 30.000           |                   | 23.000         | 26.000                   | 2020-07-23 23 45 02 ( |                      |
|                    | 01                     | HASSIS                | PowerEdge MX7000       |                     | 1218.000            | 455.000           |                   | 30.000           |                   | 22.063         | 26.000                   | 2020-07-22 23:45:18.  | L.                   |
|                    | CI                     | HASSIS                | PowerEdge MX7000       |                     | 1218.000            | 455.000           |                   | 30.000           |                   | 22,000         | 26.000                   | 2020-07-21 23:45:02 ( | i                    |
|                    | D                      | HASSIS                | PowerEdge MX7000       |                     | 1218.000            | 423 000           |                   | 90.000           |                   | 21,558         |                          | 2020-07-20 23 45 02 ( |                      |
|                    | 0                      | HASSIS                | PowerEdge MX7000       |                     | 1129.000            | 423.000           |                   | 30.000           |                   | 21.854         | 30.000                   | 2020-07-19-23-45-02-  |                      |
|                    | 0                      | HASSIS                | PowerEdge MX7000       |                     | 1129.000            | 423.000           |                   | 30.000           |                   | 22.365         | 29.000                   | 2020-07-18 23 45 02   |                      |
|                    | 0                      | HASSIS                | PowerEdge MX7000       |                     | 1127.000            | 428.000           |                   | 30.000           |                   | 22,000         | 9.000                    | 2020-07-17 28:45:02.1 |                      |

Figure 1 Built-in power and thermal for a device

You can export this report to a CSV (Excel) spreadsheet that can be used to analyze the power and thermal consumption and in order to reduce the power usage of the device by applying power policies based on the power and thermal readings.

Custom reports specify selection criteria, to determine the output in form of rows and columns. Output row for a report is a set of devices (server and chassis).

Power and thermal reports are created and managed on the Monitor -> Reports page. You can create, edit, run, email, copy, export, and delete reports.

# 2 Types of Report

There are mainly below two types of reports:

- Built-In Report
- <u>Custom Report</u>

## 2.1 Built-In Report

These reports are by default displayed after installing the Power Manager. This report contains predefined parameters that give data over a certain time interval. Below are the types of Power Manager built-in reports:

- Power Manager: Power and Thermal Report of Devices
- Power Manager: Power and Thermal Report of Groups
- Power Manager: Metric Thresholds Report for Devices
- Power Manager: Metric Thresholds Report for Groups
- Power Manager: Policies Report of Groups
- Power Manager: Power Headroom Report for Physical Groups
- <u>Power Manager: Space Headroom Report for Physical Groups</u>

#### 2.1.1 Power Manager: Power and Thermal Report of Devices

- Type: Built-in
- **Description:** This report captures the power and thermal data of all devices those are monitored by Power Manager over a certain time period.
- Advantages: The benefit of this report is that you can find the complete power and thermal data that
  is being consumed by all devices those are monitored by Power Manager over a time period. Based
  on this report you can take proper action to reduce the power consumption of different devices and
  take necessary actions for cooling the infrastructure.

#### Below is a sample report:

Reports > Power Manager: Power and Thermal Report of Devices 52

| Download Er               | nai                                 |                      |                      |                     |                   |                   |                  |                   |                    |                    |                   |
|---------------------------|-------------------------------------|----------------------|----------------------|---------------------|-------------------|-------------------|------------------|-------------------|--------------------|--------------------|-------------------|
| Power Mana                | ger: Power and Th                   | ermal Report of De   | vices                |                     |                   |                   |                  |                   |                    | Jun 29, 202        | 0 12:36:36 Pi     |
| Group: //<br>Description: | All Devices<br>This report contains | power and thermal in | formation of devices | s collected by Powe | r Manager         |                   |                  |                   |                    |                    |                   |
| DEVICE NAME               | DEVICE TYPE                         | DEVICE MODEL         | DEVICE SERVICE TAG   | MAXIMUM POWER (WA   | MINIMUM POWER (WA | AVERAGE POWER (WA | MAXIMUM TEMPERAT | AVERAGE TEMPERATU | INSTANT TEMPERATUR | TOTAL ENERGY CONSU | COLLECTED AT      |
|                           | CHASSIS                             | PowerEdge VRTX       |                      | 691.000             | 126.000           | 295.000           |                  |                   | 22.034             | 7.080              | 2020-06-29 07:0 * |
|                           | CHASSIS                             | PowerEdge VRTX       |                      | 691.000             | 126.000           | 295.917           |                  |                   | 22.063             | 7.102              | 2020-06-28 23:4   |
|                           | CHASS/S                             | PowerEdge VRTX       |                      | 691.000             | 126.000           | 297.000           |                  |                   | 22.059             | 7.128              | 2020-06-27 23.4   |

Figure 2 Built-in power and thermal report for device

#### 2.1.2 Power Manager: Power and Thermal Report of Groups

- Type: Built-in
- Description: This report captures the power and thermal data of all groups those are monitored by Power Manager over a certain time period. The groups contain different types of devices as per your preferences.
- Advantages: The benefit of this is that you get a consolidated report of the power and thermal data of all devices being monitored in Power Manager based on your selections of Report duration and

#### Types of Report

granularity configured in Power Manager Settings. Using this consolidated report, you can further use it for statistical analysis of all devices data in a single report. Hence you can take proper action to reduce the power consumption of different devices as well as take necessary actions for cooling the infrastructure.

#### Below is a sample of report run:

| Reports > Power                                     | r Manager: Powe                                                             | er and Therm    | al Report of Grou                                                            | ps 45                                                                      |                                                               |                                                |                    |                                                 |                                                                                         |                         |
|-----------------------------------------------------|-----------------------------------------------------------------------------|-----------------|------------------------------------------------------------------------------|----------------------------------------------------------------------------|---------------------------------------------------------------|------------------------------------------------|--------------------|-------------------------------------------------|-----------------------------------------------------------------------------------------|-------------------------|
| Download                                            | ł                                                                           |                 |                                                                              |                                                                            |                                                               |                                                |                    |                                                 |                                                                                         |                         |
| Power Manage                                        | er: Power and Then                                                          | mal Report of G | iroups                                                                       |                                                                            |                                                               |                                                |                    |                                                 |                                                                                         | Jun 29, 2020 1:06:24 PM |
| Description: Thi                                    | Is report contains po                                                       | wer and thermal | Information of groups                                                        | collected by Power                                                         | AVERAGE POWER (WA                                             | MAXIMUM TEMPERAT                               | MINIMUM TEMPERATU. | AVERAGE TEMPERATUL                              | COLLECTED AT                                                                            |                         |
| dc3                                                 | Physical                                                                    |                 | 636.000                                                                      | 314.000                                                                    | 604.805                                                       | 34.000                                         |                    | 33.000                                          | 2020-06-29 07 30 06 0                                                                   |                         |
| dc3                                                 | Physical                                                                    |                 | 636.000                                                                      | 270.000                                                                    | 608.333                                                       | 34.000                                         |                    | 33.000                                          | 2020-06-28 07:30:04.0                                                                   |                         |
| dc3                                                 | Physical                                                                    |                 | 636.000                                                                      | 270.000                                                                    | 567.364                                                       | 34,000                                         |                    | 33.000                                          | 2020-06-27 07:30:09.0                                                                   |                         |
| Description: Thi<br>oroup name<br>dc3<br>dc3<br>dc3 | is report contains po<br>GROUP CATEGORY<br>Physical<br>Physical<br>Physical | uocanow         | Information of groups<br>MAXIMUM POWER (WA,<br>636.000<br>636.000<br>636.000 | Collected by Power<br>MINIMUM POWER (WA.,<br>314.000<br>270.000<br>270.000 | Manager<br>AVERAGE POWER (WA<br>804 805<br>608 333<br>567 364 | MAXIMUM TEMPERAT<br>34.000<br>34.000<br>34.000 | MINIMUM TEMPERATU  | AVERAGE TEMPERATU<br>33.000<br>33.000<br>33.000 | COLLECTED AT<br>2020-06-29 07 30 06 0<br>2020-06-28 07 30 06 0<br>2020-06-27 07 30 09 0 |                         |

Figure 3 Built-in power and thermal report for group

## 2.1.3 Power Manager: Metric Thresholds Report for Devices

- Type: Built-in
- Description: This report captures the metric thresholds (of power and temperature) set and number of times the metric threshold violations happened for all devices those are monitored by Power Manager.
- Advantages: The benefit of this report is that you get to know how many times the devices metric thresholds that are monitored by Power Manager are violated and you can take proper action to reduce the power consumption of the devices as well as take necessary actions for cooling the infrastructure.

#### Below is a sample of report run:

| ower Manager: N                                        | Metric Thresh                             | olds Report for Devi                                                                           | ces                                       |                                                                         |                                        |                  |                      |               |                                     |                               | 10                   | Jun 29, 2020 7:30  |
|--------------------------------------------------------|-------------------------------------------|------------------------------------------------------------------------------------------------|-------------------------------------------|-------------------------------------------------------------------------|----------------------------------------|------------------|----------------------|---------------|-------------------------------------|-------------------------------|----------------------|--------------------|
| roup: All De                                           | vices                                     |                                                                                                |                                           |                                                                         |                                        |                  |                      |               |                                     |                               |                      |                    |
|                                                        |                                           |                                                                                                |                                           |                                                                         |                                        |                  |                      |               |                                     |                               |                      |                    |
| escription: This re                                    | eport contains r                          | netric thresholds (pov                                                                         | ver in Watt and tem                       | perature in Cels                                                        | ius) set for devices                   | in Power Manager | 9<br>02020 00000     |               |                                     |                               |                      |                    |
| DEVICE NAME                                            | eport contains i                          | netric thresholds (pov<br>DEVICE MODEL                                                         | ver in Watt and tem<br>DEVICE SERVICE TAG | METTIC TYPE                                                             | ius) set for devices                   | in Power Manager | LOWER CRITICAL       | LOWER WARNING | UPPER CRITICAL VIOLA.               | UPPER WARNING VIOL            | LOWER CRITICAL VIOL. | LOWER WARNING VIOL |
| DEVICE NAME<br>WIN2016CONFIG.BLR                       | EVICE TYPE<br>SERVER                      | netric thresholds (pov<br>DEVICE MODEL<br>POWERSON R940                                        | DEVICE SERVICE TAD<br>R1.JST5G            | METRIC TYPE<br>Temperature                                              | ius) set for devices<br>upper critical | in Power Manager | LOWER CRITICAL<br>SO | LOWER WARNING | UPPER ORTICAL VIOLA.                | UPPER WARNING VIOL            | LOWER CRITICAL VIOL. | LOWER WARKING VIOL |
| DEVICE NAME                                            | DEVICE TYPE<br>SERVER                     | netric thresholds (pov<br>DEVICE MODEL<br>PowerEage R940<br>PowerEage R940                     | DEVICE SERVICE TAG<br>R1.JST5G            | METRIC TYPE<br>METRIC TYPE<br>Temperature<br>Temperature                | IUPPER CIETICAL                        | in Power Manager | LOWER CRITICAL<br>50 | LOWER WARNING | UPPER CRITICAL VIOLA.               | UPPER WARNING VIOL<br>0<br>0  | LOWER CRITICAL VIOL. | D D                |
| ESCRIPTION: This P<br>DEVICE NAME<br>WIN2016CONFIG.BLR | eport contains i<br>DEVICE TYPE<br>SERVER | netric thresholds (por<br>DEVICE MODEL<br>PowerEdge R940<br>PowerEdge R940<br>PowerEdge MK7000 | DEVICE SERVICE TAG<br>MULSTEG             | METRIC TYPE<br>METRIC TYPE<br>Temperature<br>Temperature<br>Temperature | LUPPER CIRTICAL                        | in Power Manager | LOWER CRITICAL<br>50 | LOWER WARRANG | UPPER CRITICAL VIOLA<br>0<br>1<br>0 | LIPPER WARNING VIOL<br>0<br>0 | LOWER CRITICAL VIOL. | D<br>D<br>D        |

Figure 4 Built-in threshold metrics report for device

## 2.1.4 Power Manager: Metric Thresholds Report for Groups

- Type: Built-in
- Description: This report captures the metric threshold (power and temperature) set as well as the number of times the metric threshold violation happened for all groups those are monitored by Power Manager.
- Advantages: The benefit of this report is that you know for how many times the groups metric thresholds those are monitored by Power Manager is violated and you can take proper action to reduce the power consumption of the groups as well as take necessary actions for cooling the infrastructure.

#### Below is a sample of report run:

| ports > Power   | Manager: Metr        | ic Threshold      | s Report for Gro     | oups 2              |                      |                  |               |                       |                    |                     |                    |                 |
|-----------------|----------------------|-------------------|----------------------|---------------------|----------------------|------------------|---------------|-----------------------|--------------------|---------------------|--------------------|-----------------|
| Download Email  | L.                   |                   |                      |                     |                      |                  |               |                       |                    |                     |                    |                 |
| Power Manage    | er: Metric Threshol  | ds Report for 0   | Groups               |                     |                      |                  |               |                       |                    |                     | Jun 29,            | 2020 7:34:27 PM |
| Description: Th | is report contains m | etric thresholds  | (power in Watt and t | emperature in Cetsi | us) set for groups i | in Power Manager |               |                       |                    |                     |                    |                 |
| IDROUP NAME     | GROUP CATEGORY       | LOCATION          | METRIC TYPE          | UPPER ORTICAL       | UPPER WAINING        | LOWER CRITICAL   | LOWER WARNING | UPPER CRITICAL VIOLA. | UPPER WARNING VIOL | LOWER CRITICAL VIOL | LOWER WARNING VICK |                 |
| d01-852-%2      | Physical             | de1 / de1-rm1 / d | c1-as2Power          | 50                  |                      |                  |               | 1                     | 1                  | 0                   | 0                  | A.              |
| dc1-es2-rk2     | Physical             | del / del-mil / d | c1-as2.Temperature   | 15                  |                      |                  |               | 1                     | z                  | 1                   | 1                  |                 |
|                 |                      |                   |                      |                     |                      |                  |               |                       |                    |                     |                    |                 |

Figure 5 Built-in metric thresholds report for group

#### 2.1.5 Power Manager: Policies Report of Groups

- Type: Built-In
- Description: This report captures the Power and Thermal policies applied on all groups those are monitored by Power Manager.
- Advantages: The benefit of this report is a user will get to know the power and thermal policies which are currently applied, active and in enabled state on all groups those are monitored by Power Manager. The user will also get to know if any group policies violation has also happened

#### Below is a sample of report run:

| oorts > Power   | r Manager: Polic      | ies Report o   | f Groups z             |                        |                |               |                      |                   |                 |                         |
|-----------------|-----------------------|----------------|------------------------|------------------------|----------------|---------------|----------------------|-------------------|-----------------|-------------------------|
| covinicad Ema   | 4                     |                |                        |                        |                |               |                      |                   |                 |                         |
| Power Manage    | er: Policies Report   | of Groups      |                        |                        |                |               |                      |                   |                 | Jun 29, 2020 7:42:13 PM |
| Description: Th | is report contains po | wer and temper | ature triggered polici | es of groups set in Po | ower Manager   |               |                      |                   |                 |                         |
| GROUP NAME      | GROUP CATEGORY        | LOCATION       | POLICY NAME            | POLICY TYPE            | POLICY ENABLED | POLICY ACTIVE | POWER CAP VALUE (W., | TEMPERATURE THREE | VIOLATION COUNT |                         |
| dc1-892-fk2     | Physical              | de1/de1-m1/d   | lo1-es2 power policies | Statio                 | true           | true          | 16384                |                   | 0               | A.                      |
| do4vk1          | Physical              | do4            | thermal policies       | Temperature Triggered  | true           | true          |                      | 10                | 1               |                         |

Figure 6 Built-in policies report for groups

#### 2.1.6 Power Manager: Power Headroom Report for Physical Groups

- Type: Built-in
- Description: This report captures the allocated and left over or stranded power of the physical groups those are monitored by Power Manager.
- Advantages: The benefit of this report is that you know the power allocated to the physical groups and the stranded power for the physical groups that are monitored by Power Manager. This helps you to determine the current power consumption of the physical group and if the stranded power is zero then you can apply the policy on the physical group to reduce the power usage. The power usage can be reduced so that if any free rack slots are available then new devices can be added whose power will be under the permissible limit of physical group allotted power.

Below is a sample of report run:

| Reports > Powe   | er Manager: Powe        | r Headroom Repo        | t for Physical Groups 4                                     |                         |
|------------------|-------------------------|------------------------|-------------------------------------------------------------|-------------------------|
| Download Em      | si                      |                        |                                                             |                         |
| Power Manag      | ger: Power Headroom     | Report for Physical    | Groups                                                      | Jul 31, 2020 6:39:31 AM |
| Description: T   | his report contains ove | rall power usage and a | allable headroom for Physical groups added in Power Manager |                         |
| GROUP NAME       | LOCATION                | ALLOCATED POWER (WATT) | STRANDED POWER (WATT)                                       |                         |
| ROOM             | DATACENTER              | 4000                   | 2464.0                                                      | *                       |
| 4/3LE            | DATACENTER / ROOM       | 3000                   | 1464.0                                                      |                         |
| RADK             | DATACENTER / ROOM       | 2000                   | 464.0                                                       |                         |
| DATACENTER       |                         | 5000                   | 8464.0                                                      |                         |
| 10 C             |                         |                        |                                                             |                         |
| 4 item(s) found. | Displaying items 1 - 4. |                        |                                                             |                         |

Figure 7 Power Headroom report for Physical Groups

## 2.1.7 Power Manager: Space Headroom Report for Physical Groups

- Type: Built-in
- Description: This report captures the allocated and utilized space of the physical groups those are monitored by Power Manager.
- Advantages: The benefit of this report is that you know the space allocated to the physical groups (Rack) as well as how much space is utilized, and how much space is remaining in the physical groups (Rack) that are monitored by Power Manager. This helps you to determine empty spaces in the Rack and add more devices to the physical groups.

#### Below is a sample of report run:

| eports > Power         | Manager: Space         | Headroom Rej         | port for Physical G     | oups *                     |                         |
|------------------------|------------------------|----------------------|-------------------------|----------------------------|-------------------------|
| Download Email         |                        |                      |                         |                            |                         |
| Power Manage           | er: Space Headroom     | Report for Physic    | al Groups               |                            | Jul 31, 2020 6:53:46 AM |
| Description: Thi       | is report contains spa | e headroom detail    | of physical groups add  | d in Power Manager         |                         |
| GROUP NAME             | LOCATION               | TOTAL SPACE (U-SIZE) | UTILIZED SPACE (U-SIZE) | UTILIZATION PERCENTAGE (N) |                         |
| ROOM                   | DATACENTER             | 80.                  | 10                      | 12.50                      | *<br>*                  |
| AUSI,E                 | DATACENTER / ROOM      | 80                   | 10                      | 12.50                      |                         |
| RACK                   | DATACENTER / ROOM.     | 80                   | 10                      | 12.50                      |                         |
| DATACENTER             |                        | 80                   | 10                      | 12.50                      |                         |
|                        |                        |                      |                         |                            |                         |
| 4 (terri(a) found. Dis | splaying items 1 - 4   |                      |                         |                            |                         |

Figure 8 Space Headroom report for Physical Groups

#### 2.2 Custom Report

Apart from the built-in reports you can also create and run custom reports. Custom reports are based on Power Manager categories, and you can select additional filters or columns defined in OpenManage Enterprise report builder. Following are the different Power Manager report categories that you can use to create the custom reports:

- Power Manager Devices
- Power Manager Groups

Below is the procedure for creating and running power and thermal custom reports for devices:

1. Go to **Monitor > Reports** tab and click **Create**. Enter **Report Name** and **Description**, and then click **Next**.

| Report Definition    |             |                                                              | e x         |
|----------------------|-------------|--------------------------------------------------------------|-------------|
| Name and Description | Name        | Power and Thermal                                            |             |
| Report Builder       | Description | Power and Thermal                                            |             |
|                      |             |                                                              |             |
|                      |             |                                                              |             |
|                      |             |                                                              |             |
|                      |             | (Maximum characters: 1024)<br>You have 1007 characters left. |             |
| Step 1 of 2          |             |                                                              | Next Cancel |

Figure 9 Name and description section for custom report

- 2. Build the custom report by selecting the parameters from the below fields:
- Category: Power Manager Devices
- Select Columns: Device Power and Thermal Metrics—you can also select the parameters from the search option.
- Sort by selecting specific parameters from the drop-down so that you can view the same after the report is run with reference to the direction.
- Use the **Direction** drop-down list to view the parameters data in ascending or descending order after you run the report.
- Filter option is available
- In Reports Settings—select one of the following options:
  - **Report Duration**—duration to capture the data
  - Aggregation Period—data captured for a certain interval either Hourly or Daily

Below is the report builder sample for Power Manager Devices category:

#### Types of Report

| min and Description |                                                                                    |                                              |         |                                                                  |                                     |               |   |
|---------------------|------------------------------------------------------------------------------------|----------------------------------------------|---------|------------------------------------------------------------------|-------------------------------------|---------------|---|
| ame and Description | Category                                                                           |                                              |         |                                                                  |                                     |               |   |
| eport Bullder       | Power Manager Dev                                                                  | vices 👻                                      |         |                                                                  |                                     |               |   |
|                     | Device Group                                                                       |                                              |         |                                                                  |                                     |               |   |
|                     | All Devices                                                                        | -                                            |         |                                                                  |                                     |               |   |
|                     | Filter (optional)<br>Add                                                           |                                              |         |                                                                  |                                     |               |   |
|                     | Column Selection, Ord                                                              | lering, and Sorting                          |         |                                                                  |                                     |               |   |
|                     | Search                                                                             | Q                                            | Sort by | Select field                                                     | ✓ Direction                         | Ascending 👻 🚱 |   |
|                     | > Chassis Device                                                                   |                                              | Colun   | In Order Drag and drop to specify order f                        | rom left to right in the report res | ile internet  |   |
|                     | Device FRU     Device General Info     Device License Info     Device License Info | 5                                            | 1       | Device Name<br>Device General Info                               |                                     |               | × |
|                     | Device Manageme     Device Metric Thre     Device Metric Thre                      | nt<br>shold                                  | 3       | Average Power (Watt)<br>Device Rover and Thermal Metrics         |                                     |               | × |
|                     | Average Power and     Average Power     Average Tempe                              | (Watt)<br>erature (Celsius)                  | 1       | Average Temperature (Celsis<br>Device Power and Thermal Metrics  | us)                                 |               | × |
|                     | Collected At                                                                       | rature (Celsius)                             | 1       | Collected At<br>Device Prover and Thermal Metrics                |                                     |               | × |
|                     | Maximum Pow<br>Maximum Tem<br>Minimum Powe                                         | er (Watt)<br>perature (Celsius)<br>er (Watt) | 1       | Instant Temperature (Celsius<br>Device Prover and Thermal Netros | s)                                  |               | × |
|                     | Total Energy Co                                                                    | onsumed (kWh) -                              | :       | Maximum Power (Watt)                                             |                                     |               | × |
|                     | Report Settings                                                                    |                                              |         |                                                                  |                                     |               |   |
|                     | Report Duration                                                                    |                                              | 3 Mor   | ths V                                                            |                                     |               |   |
|                     | Aggregation Period                                                                 |                                              | Daily   | ~                                                                |                                     |               |   |
|                     |                                                                                    |                                              |         |                                                                  |                                     |               |   |

- Figure 10 Report Builder for custom report for Power Manager Devices and Power and Thermal Metrics option
  - 3. Click Finish and the custom report is created which is ready to run for collecting the data.

Below is a sample of custom report run with brief details about individual custom report:

#### 2.2.1 Power Manager: Power and Thermal Report of Devices

- Type: Custom
- Description: This report captures the power and thermal data of all devices that are monitored by Power Manager over a certain time period.
- Advantages: The benefit of this report is that you know the complete power and thermal data that is being consumed by all devices that are monitored by Power Manager over a time period and hence you can take action to reduce the power consumption of different devices and take necessary actions for cooling the infrastructure.

#### Below is a sample of custom report run:

| Reports > Power                | and Thermal s2                      |                       |                    |                                      |                   |                    |                         |
|--------------------------------|-------------------------------------|-----------------------|--------------------|--------------------------------------|-------------------|--------------------|-------------------------|
| Power and The                  | rmal                                |                       |                    |                                      |                   |                    | Jun 29, 2020 1:23:20 PM |
| Group: All<br>Description: Por | Devices<br>wer and Thermal          |                       |                    |                                      |                   |                    |                         |
| DEVICE NAME                    | AVERAGE POWER (WA AVERAGE TEMPERATU | COLLECTED AT          | INSTANT TEMPERATUR | MAXIMUM POWER (WA., MAXIMUM TEMPERAT | MINIMUM POWER (WA | TOTAL ENERGY CONSU |                         |
| cmc-85FZ132                    | 295,000                             | 2020-06-29 07:45:09 5 | 22.031             | 691.000                              | 126,000           | 7.080              |                         |
| cmc-85FZ132                    | 295.917                             | 2020-06-28 23:45:08.9 | 22.063             | 691.000                              | 126.000           | 7.102              |                         |
| cmc-85F2132                    | 297.000                             | 2020-06-27 23:45:08.7 | 22.059             | 691.000                              | 126.000           | 7.128              |                         |
| Figure 11                      | Custom report of                    | device for            | r Power            | and Thermal Met                      | rics              |                    |                         |

Similarly, you can create and run custom reports by selecting the various Power Manager categories along with necessary columns defined in OpenManage Enterprise report builder section:

- Power Manager: Power and Thermal Report of Groups
- Power Manager: Metric Thresholds Report for Devices Power
- Power Manager: Metric Thresholds Report for Devices Temperature
- Power Manager: Metric Thresholds Report for Groups Power
- Power Manager: Metric Thresholds Report for Groups Temperature
- Power Manager: Policies Report of Groups —Static
- Power Manager: Policies Report of Groups Temperature Triggered
- Power Manager: Power Headroom Report for Physical Groups
- Power Manager: Space Headroom Report for Physical Groups

You can create and run custom reports by selecting the different parameters belonging to either **Power Manager Devices** or **Power Manager Groups** categories on the report builder page. The custom report gives you the flexibility to run and check the report results as per the parameters selected and your requirements. **Report Actions** 

## 3 Report Actions

Below is a list of actions you can perform based on reports:

- Create
- Run
- Email
- Edit
- Copy
- Delete
- Export

Below is the sample with all the actions you can perform on a report:

| - Monitor                                               |                                             |                      |                 |   |
|---------------------------------------------------------|---------------------------------------------|----------------------|-----------------|---|
| Audit Logs Jobs Discovery Server Initiated Discovery In | entory Warranty Reports MIB                 |                      |                 |   |
| Create Run Run and Email Edit More Actions              | •                                           |                      |                 |   |
| > T Advanced Filters Copy                               |                                             |                      |                 |   |
| NAME     Delete     Duport Sela                         | IPTION                                      | CATEGORY             | DEVICEGROUPNAME |   |
| ☑ 001_policy_temperature triggered                      | united several policy_temperature triggered | Power Manager Group: | 3               | * |

Figure 12 Edit option for modifying custom report

#### 3.1 Create Action

Use this option to create a custom report that you can run to capture the power and thermal data along with device inventory details. Use the create option present on the **Monitor > Reports** tab to create a report. This action is only applicable for custom reports.

#### 3.2 Run Action

Use this option to run a report to capture the power and thermal data along with device inventory details. Click the Run option on the **Monitor > Reports** tab to run a report. This action is applicable for built-in and custom reports.

#### 3.3 Email Action

After running a report, use this option to email the report to any OpenManage user or administrator. Click the **Email** option on the **Monitor > Reports** tab to email a report. You can share the report in four formats; HTML, CSV, PDF, XLS. This action is applicable for built-in and custom reports.

#### 3.4 Edit Action

Use this option to edit a custom report. Click the **Edit** option on the **Monitor > Reports** tab to modify a report. This action is applicable for only custom reports.

## 3.5 Copy Action

Use this option to create a copy of an existing report. Click the **Copy** option on the **Monitor > Reports** tab to copy a report. This action is applicable only for custom reports.

#### 3.6 Delete Action

Use this option to delete a report. Click the **Delete** option on the **Monitor > Reports** tab to delete a report. This action is applicable only for custom reports.

## 3.7 Export Action

After running a report use this option to export a report. Click the **Export** option on the **Monitor > Reports** tab to export. You can export a report in three formats; HTML, CSV, and PDF. This action is applicable for built-in and custom reports.

For procedure information about each action, refer the OpenManage and Power Manager User Guides available on the support site.

# 4 Use Case for Interpreting Custom Power Reports

You can run built-in or custom reports to check the power and thermal data consumed by devices which are monitored by Power Manager. You can view the data captured in the report either in an hourly or daily format as per the configurations in **Power Manager Settings**. You can configure the following two parameters in Power Manager:

- **Report Duration**—set this value for viewing power or thermal data for a selected period. The time duration for data collection can be 1 Day, 7 Days, 15 Days, 1 Month, 3 Months, 6 Months, and 1 Year.
  - To view the report data in hourly or daily format for the built-in reports, change the configurations on **Power Manager Settings** tab.
- **Aggregation Period**—set this value for the frequency of data that you want to view. You can view the frequency of data on an hourly or daily basis.

To view the report data in hourly or daily format for custom reports, change the configurations on the report builder page.

Below are the reports listed with their advantage that can benefit you to use the reports effectively:

 Power and Thermal Report of Devices and Groups—the benefits of this report is that you can check the power and thermal data in a single report either in an hourly or daily format instead of navigating to the individual devices and groups. This report benefits you in a scaled infrastructure where you can check the power consumption of all the devices monitored by Power Manager in a single place.

| up: All<br>cription: Thi | Devices<br>s report contains p | oower and thermal in | formation of devices | s collected by Powe | er Manager         |                   |                  |                   |                    |                    |               |
|--------------------------|--------------------------------|----------------------|----------------------|---------------------|--------------------|-------------------|------------------|-------------------|--------------------|--------------------|---------------|
| EVICE NAME               | DEVICE TYPE                    | DEVICE MODEL         | DEVICE SERVICE TAG   | MAXIMUM POWER (WA   | MINIMUM POWER (WA, | AVERAGE POWER (WA | MAXIMUM TEMPERAT | AVERAGE TEMPERATU | INSTANT TEMPERATUR | TOTAL ENERGY CONSU | COLLECTED AT  |
|                          | SERVER                         | PowerEdge R940       |                      | 528 000             | 512.000            | 514.000           | 28.000           | 26.000            |                    |                    | 2020-07-15-00 |
|                          | SERVER                         | PowerEdge R940       |                      | 541.000             | 397.000            | 513 267           | 28.000           | 26.000            |                    | 0.255              | 2020-07-14 23 |
|                          | SERVER                         | PowerEdge R940       |                      | 528.000             | 512.000            | 514.000           | 28.000           | 26.000            |                    |                    | 2020-07-15 00 |
|                          | SERVER                         | PowerEdge R940       |                      | 541.000             | 397,000            | 513.286           | 28.000           | 26.000            |                    |                    | 2020-07-14-23 |
|                          | SERVER                         | PowerEdge R940       |                      | 528.000             | 512,000            | 514.000           | 28.000           | 26.000            |                    |                    | 2020-07+15:00 |
|                          | SERVER                         | PowerEdge R940       |                      | 541.000             | 397.000            | \$13,200          | 28.000           | 26.000            |                    | 0.127              | 2020-07-14 23 |
|                          | SERVER                         | PowerEdge R940       |                      | 541.000             | 397.000            | 513.000           | 28.000           | 26.000            |                    |                    | 2020-07-15 00 |
|                          | SERVER                         | PowerEdge R940       |                      | 541,000             | 397.000            | 513.212           | 28.000           | 26.000            |                    | 0.000              | 2020-07+14 23 |
|                          | SERVER                         | PowerEdge R940       |                      | 528.000             | 512.000            | \$14,000          | 28.000           | 26,000            |                    |                    | 2020-07-15-00 |
|                          | SERVER                         | PowerEdge R940       |                      | 541.000             | 397.000            | 513.206           | 28.000           | 26.000            |                    | 0.127              | 2020-07-14 23 |
|                          | SERVER                         | PowerEdge R940       |                      | 528.000             | 512 000            | 514.000           | 28.000           | 26,000            |                    |                    | 2020-07-15 00 |
|                          | SERVER                         | PowerEdge R940       |                      | 541.000             | 397.000            | 513.265           | 28.000           | 26,000            |                    | 0.255              | 2020-07-14 23 |
|                          | SERVER                         | PowerEdge R940       |                      | 525.000             | 397.000            | 512.000           | 28.000           | 26.000            |                    |                    | 2020-07-15-00 |
|                          | SERVER                         | PowerEdge R940       |                      | 541.000             | 397.000            | 513 313           | 28.000           | 26.000            |                    | 0.000              | 2020-07-14 23 |
|                          | SERVER                         | PowerEdge R940       |                      | 526.000             | 397.000            | 512.000           | 28.000           | 26.000            |                    |                    | 2020-07-15 00 |
|                          | SERVER                         | PowerEdge R940       |                      | 541.000             | 397.000            | 513.281           | 28.000           | 26.000            |                    | 0.000              | 2020-07-14 23 |
|                          | SERVER                         | PowerEdge R940       |                      | \$26.000            | 397.000            | \$12,000          | 28.000           | 26.000            |                    |                    | 2020-07-15-00 |
|                          | SERVER                         | PowerEdge R940       |                      | 541.000             | 397.000            | 513.250           | 28.000           | 26.000            |                    |                    | 2020-07-14-23 |
|                          | SERVER                         | PowerEdge R940       |                      | 541.000             | 397.000            | 513.000           | 28.000           | 26.000            |                    |                    | 2020-07-15-00 |
|                          | SERVER                         | PowerEdge R940       | enegane.             | 541.000             | 397.000            | 513.243           | 28.000           | 26.000            |                    | 0.128              | 2020-07-14 23 |

Figure 13 Sample of a scalable report

• Metric Thresholds Report for Devices/Groups—the benefit of this report is that you can check how many times the power and thermal violations have occurred for any device or group that is monitored by Power Manager. You can navigate to any device or group, to view the current power or thermal violations. However, you can check the total number of violations only through this report.

| ver Manager:   | Metric Thresh     | olds Report for Dev   | ices                |                  |                       |                  |                |               |                    | Jul 15,               | 2020 6:06:5   |
|----------------|-------------------|-----------------------|---------------------|------------------|-----------------------|------------------|----------------|---------------|--------------------|-----------------------|---------------|
| up: All D      | evices            | 5 2 5 6 6 6           | 10000               |                  |                       |                  |                |               |                    |                       |               |
| cription: This | report contains r | netric thresholds (po | wer in Watt and tem | perature in Cels | ilus) set for devices | in Power Manager |                |               |                    |                       |               |
| EVICE NAME     | DEVICE TYPE       | DEVICE MODEL          | DEVICE SERVICE TAG  | METRIC TYPE      | UPPER CRITICAL        | UPPER WARNING    | LOWER CRITICAL | LOWER WARNING | UPPER CRITICAL VIO | LA UPPER WARNING VIOL | LOWER CRITICA |
|                | SERVER            | PowerEdge R940        |                     | Power            | 250                   |                  |                |               | 3                  | 0                     | 0             |
|                | SERVER            | PowerEdge R940        |                     | Temperature      |                       | 4                |                |               | a                  | 1                     | 0             |
|                |                   |                       |                     |                  |                       |                  |                |               |                    |                       |               |
|                | SERVER            | PowerEdge R940        |                     | Power            |                       | 250              |                |               | 0                  | 2                     | 0             |

Figure 14 Sample of a single report showing the total violation count

• **Policies Report of Groups**—the benefit of this report is that you can check the total number of times the group policy is violated due to increase in power consumption for the devices in the group or due to addition of new devices to the group. When the group policy is violated an alert is triggered. Instead of keeping track of the number of alerts generated because of group policy violation you can track the total number of group policy violations in this single report.

# 5 Conclusion

Monitoring your data center is key to efficient management of IT infrastructure and business-critical operations. Such effectiveness and efficiency are enhanced by viewing the status of your data center by using micro-level data that is made possible by using the Reports feature. This technical white paper provides indepth information about using these features by using the OpenManage Enterprise Graphical User Interface (GUI). More information about field definitions and procedures can be viewed in the product help files. Refer to the OpenManage Enterprise and Power Manager Plugin User Guides available on the support site.

# 6 Technical support and resources

- <u>Dell.com/support</u> is focused on meeting customer needs with proven services and support.
- <u>Storage technical documents and videos</u> provide expertise that helps to ensure customer success on Dell Technologies storage platforms.

### 6.1 Related Resources

- Knowledge Base for Dell EMC OpenManage Enterprise <u>HTML</u>
- Knowledge Base for Dell EMC OpenManage Enterprise Power Manager and Power Center HTML
- Dell EMC OpenManage Enterprise Power Manager Version 1.2 User's Guide PDF HTML
- Dell EMC OpenManage Enterprise Power Manager RESTful API Guide version 1.2 PDF HTML
- Dell EMC OpenManage Enterprise Power Manager 1.2 Release Notes PDF HTML